# Modelowanie i Analiza Systemów Informatycznych

Laboratoria nr 6

wersja 1.0

**Temat:** Modelowanie relacyjnej bazy danych zgodnie z MDA przy pomocy Visual Paradigm.

## Zadanie 1.

*Polecenie:* W programie Visual Paradigm utwórz projekt, a w nim utwórz 3 modele: analityczny (*Analysis Model*), projektowy (*Design Model*) i implementacyjny (*Implementation Model*).

### Zadanie 2.

*Polecenie:* W modelu analitycznym utwórz konceptualny diagram ERD dla jakiejś relacyjnej bazy danych. Umieść na diagramie kilka encji (tabel), a w nich po kilka kolumn.

Powiąż encje relacjami 1-1, 1-wiele i wiele-wiele.

*Wskazówki:* Aby ustawić typ diagramu ERD, w jego oknie ustawień (*specification*) wybierz ten typ przy *Data model.* 

Konceptualny diagram ERD zawiera tylko główne tabele z ich własnymi kolumnami i bez kolumn dla kluczy. Kolumna opisana jest tylko nazwą. Relacje wiele-wiele nie są jeszcze zastąpione relacjami 1-wiele z dodatkową tabelą asocjacyjną (takich tabel jeszcze nie ma).

## Zadanie 3.

#### Polecenie: W modelu projektowym utwórz logiczny diagram ERD.

Logiczny diagram ERD wygeneruj z konceptualnego diagramu ERD i uzupełnij opis kolumn o: klucze główne i obce, typy kolumn i ich dodatkowy opis.

*Wskazówki:* Aby wygenerować diagram logiczny, na diagramie konceptualnym wybierz w menu kontekstowym *Utilities > Synchronize to Logical ERD.* 

Logiczny diagram ERD może zawierać tylko główne tabele z ich własnymi kolumnami oraz kolumnami dla kluczy. Kolumna opisana jest też typem, nullowalnością, unikalnością itp. Relacje wielewiele mogą nadal nie być zastąpione relacjami 1-wiele z dodatkową tabelą asocjacyjną.

## Zadanie 4.

## Polecenie: W modelu implementacyjnym utwórz fizyczny diagram ERD. Fizyczny diagram ERD wygeneruj z logicznego diagramu ERD i uzupełnij lub popraw opis kolumn tak, by wystarczył do wygenerowania kodu SQL bazy danych. Dla tego modelu ustaw wybrany rodzaj bazy danych (np. MySQL) i zastosuj jego typy kolumn. Wskazówki: Aby wygenerować diagram fizyczny, na diagramie logicznym wybierz w menu kontekstowym Utilities > Synchronize to Physical ERD. Aby ustawić typ bazy danych, wybierz menu Tools > DB > Database Configuration.

Fizyczny diagram ERD zawiera wszystkie tabele z ich wszystkimi i w pełni opisanymi kolumnami. Relacje wiele-wiele zostały zastąpione relacjami 1-wielu z dodatkową tabelą asocjacyjną.

## Zadanie 5.

*Polecenie:* Na podstawie fizycznego diagramu ERD wygeneruj kod SQL bazy danych, z pełnymi definicjami tabel.

*Wskazówki:* Aby wygenerować kod SQL bazy danych, wybierz menu *Tools* > *DB* > *Generate Database*.

# Wsparcie do zadań

Modelowanie bazy danych w Visual Paradigm

- How to Organize Diagrams with Models?
- Visual Paradigm User's Guide. Part X. Database design and engineering:
  - Database Configuration in Visual Paradigm
  - Drawing Entity Relationship Diagram
  - Conceptual, Logical and Physical Data Model
  - Generating Database from ERD